# Современные 32-разрядные ARM серии STM32: программный инструмент STM Studio

### Олег Вальпа (sandh@narod.ru)

В статье приведено описание программного инструмента STM Studio для мониторинга и визуализации переменных кода программы микроконтроллеров серии STM32 от компании STMicroelectronics.

#### Введение

В процессе отладки программ для микроконтроллеров довольно часто возникает необходимость в наблюдении за изменением некоторых переменных, используемых в программе, во время её выполнения. Это позволяет быстро обнаружить ошибку в программе или убедиться в её работоспособности.

Для реализации такого наблюдения, называемого мониторингом, применяют различные аппаратные отладчики в комплексе со специальными программами. Как правило, эти средства стоят довольно дорого и не всем доступны. Альтернативой данных средств может послужить бесплатный программный продукт компании STMicroelectronics [1], позволяющий следить за изменением любой переменой программы микроконтроллера и визуализировать её значения в виде графика на экране монитора компьютера в реальном масштабе времени.

#### Установка программы STM Studio

Программа STM Studio может работать с несколькими стандартизованными и доступными отладчиками микроконтроллеров. Одним из наиболее распространённых отладчиков является ST-Link SWD, входящий в состав популярной и недорогой отладочной демонстрационной платы STM32VLDISCOVERY для микроконтроллеров серии STM32.

Программа STM Studio устанавливается на компьютер с операционной системой Windows XP, Windows Vista или Windows 7. Для использования программы STM Studio на компьютере, необходимо загрузить её с источника [2] и выполнить стандартную установку. После установки данной программы на рабочем столе компьютера появится соответствующий ярлык. Программа STM Studio разработана на базе Java и для своей работы требует наличия установленной программы java runtime environment, которую можно загрузить с источника [3].

## Пример использования программы

Рассмотрим работу программы STM Studio на конкретном примере. Для этого будем использовать демонстрационную плату STM32VLDISCOVERY и небольшую программу для микроконтроллера STM32, содержащую переменную, регулярно изменяющую своё числовое значение.

Демонстрационная плата STM32VLDISCOVERY подключается к компьютеру с помощью интерфейса USB. В листинге приведён пример простой программы для микроконтроллера:

```
#include «stm32f10x.h»
// Функция программной задержки
void delay(void)
{
volatile uint32_t j, i;
for (j=0; j!=5000; j++) i++;
}
// Главный модуль программы
int main(void)
{
uint8_t n=0;
while(1) // Бесконечный цикл
{
n=n+1;
delay();
} // Конец цикла
} // Конец программы
```

В этой программе в основном цикле производится регулярное увеличение переменной «п» на единицу. Данную программу необходимо транслировать, например, в среде разработки Keil, с целью получения загрузочного файла для отладочной демонстрационной платы STM32VLDISCOVERY и служебного файла с расширением ELF, содержащего адреса переменных, используемых в программе. Загрузочный файл необходимо загрузить в отладочную плату STM32VLDISCOVERY.

В STM Studio имеется два способа добавить переменную для наблюдения за ней. Первый способ позволя-

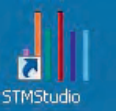

ет вручную создать переменную, указав адрес её расположения и тип данных. Адрес переменной можно узнать с помощью отладчика среды разработки. Второй способ позволяет добавить переменную импортированием из служебного файла, например, с расширением ELF. Воспользуемся вторым способом.

После установки и запуска программы STM Studio на экране монитора откроется главное окно программы (см. рис. 1).

В этом окне необходимо с помощью раскрывающего списка выбрать интерфейс отладчика ST-Link SWD. Затем потребуется импортировать адрес переменной «n», используемой в программе микроконтроллера, из подготовленного ранее служебного файла с расширением ELF. Для этого следует с помощью меню File -> Import variable открыть окно (см. рис. 2).

В этом окне необходимо нажать ниже строки Executable file программную кнопку выбора файла «...» и найти на компьютере подготовленный ранее файл с расширением ELF. После выбора файла и нажатия программной кнопки Select executable file в появившемся списке переменных следует выбрать интересующую переменную и нажать программную кнопку Ітрогt. После чего выбранная переменная окажется в списке для отображения на графике.

Теперь остаётся только задать тип переменной (для нашего случая «unsigned 8-bit») и цвет отображаемого графика.

Период обновления графика и формат данных, используемых в программе STM Studio, задаются в окне, открываемом с помощью меню Options -> Acquisition settings (см. рис. 3).

Здесь необходимо задать Wordvariables format как Little endian (STM32 default) и установить желаемый период обновления графика.

Последней операцией будет запуск построения графика через меню Run -> Start или программной кнопкой с зелёным треугольником. Эта же кнопка используется для останова построения графика.

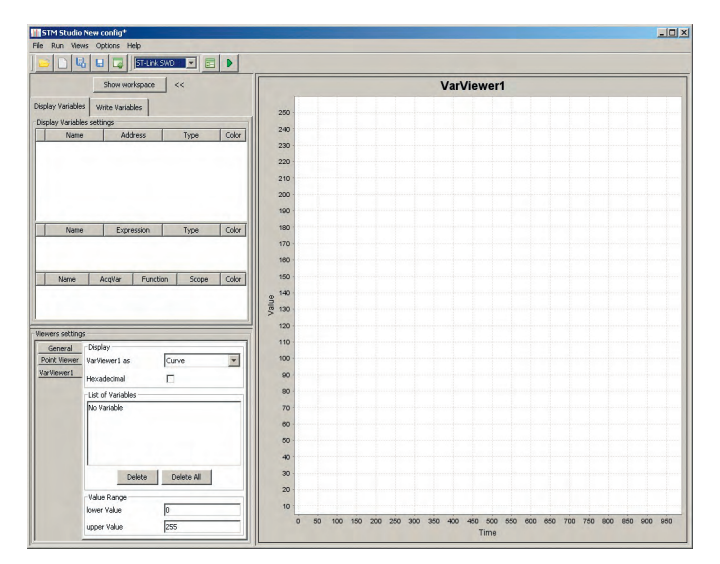

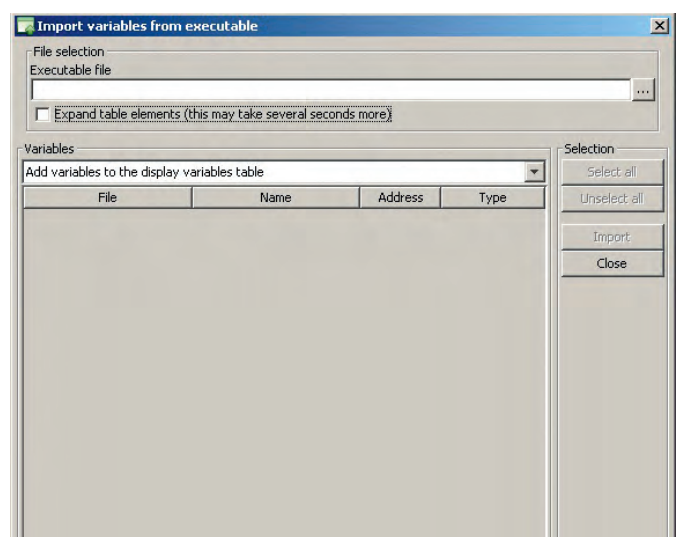

Рис. 2. Окно импорта адреса переменной

Рис. 1. Главное окно программы STM Studio

| Acquisition Settings                       |                                               |                                         | > |
|--------------------------------------------|-----------------------------------------------|-----------------------------------------|---|
| Graphical Settings                         |                                               |                                         |   |
|                                            | Graphical refresh rate in ms [1-65535]:       | 1                                       |   |
| @ Linda                                    | e comple data fee geophical dicalay. 📿 Dicala | u all data (mau delau the acquisition)  |   |
| (• Onde                                    | r-sample data for graphical display 🤍 Displa  | y ali uaca (may uelay che acquisicion)  |   |
| Acquisition Settings                       |                                               |                                         |   |
| C Replay from file                         | Direct Acquisition                            | C Snapshot Acquisition                  |   |
|                                            | All variables in acquisition     Only use     | d variables in acquisition              |   |
| og file: C:/Program Files (x86)/STMic      | roelectronics/STMStudio/log.txt               |                                         |   |
|                                            |                                               |                                         |   |
| Won                                        | d-variables format: O Big endian (STM8)       | Little endian (STM32 default)           |   |
| Parameters Triggers                        |                                               |                                         |   |
| I Log to file<br>I Init comm on each start |                                               | 🖵 Log raw data                          |   |
|                                            |                                               | Append mode                             |   |
|                                            |                                               | Log at graphical rate                   |   |
| Detect STM9 law power modes                |                                               |                                         |   |
| J Decect 5140 low power modes              |                                               | Log only variations                     |   |
| Aut                                        | omatically stop the acquisition after 10 co   | nsecutive communication errors          |   |
| A. James                                   | ically show the securitizing offers and       | n di na daba shisara in lan annan sa da |   |
| Automa                                     | ically scop the acquisition after 140 conse   | curve detections in low power mode      |   |
|                                            |                                               |                                         |   |
|                                            | or I com                                      |                                         |   |
|                                            |                                               |                                         |   |

Масштаб отображаемого графика можно изменять с помощью колёсика манипулятора мыши.

В нашем примере переменная «п» будет регулярно изменять своё значение от 0 до 255, что приведёт к построению графика на экране монитора в виде пилы.

С помощью программы STM Studio можно отображать графики нескольких переменных одновременно. Для этого нужно будет добавить новые переменные в программу, заново транслировать её, записать в отладочную плату и импортировать новые переменные, как описано выше.

Таким образом, можно будет наблюдать на экране монитора графическое изменение переменных относительно друг друга.

#### Литература

1. www.st.com

 www.st.com/internet/evalboard/ product/251373.jsp

3. www.java.com/ru/download

9

Рис. 3. Окно дополнительных настроек

|                                     | РОССИЙСКИЙ                                                                                                    | РАЗРАБОТЧИК И ПРОИЗВОДИТЕЛЬ                                                                                                    |
|-------------------------------------|----------------------------------------------------------------------------------------------------|----------------------------------------------------------------------------------------------------|
| НАУЧНО-ПРОИЗВОДСТВЕННОЕ ПРЕДПРИЯТИЕ | <ul> <li>Разработка герметичных І</li> <li>Разработка и производств</li> <li>Разработка заказных сило</li> <li>Производство дискретны:</li> <li>Разработка и проведение</li> </ul> | DC/DC-преобразователей для ответственных применений<br>зо мощных источников питания для авиационной аппаратуры<br>ивых и ВЧ/СВЧ-модулей<br>х силовых компонентов в керамических корпусах<br>испытаний изделий и компонентов силовой электроники |
| PROCHIP<br>POWERED BY PROSOFT       | ОФИЦИАЛЬНЫЙ ДИЛЕР                                                                                                    | AKTИВНЫЙ КОМПОНЕНТ ВАШЕГО БИЗНЕСА<br>(495) 232-2522 = INFO@PROCHIP.RU = WWW.PROCHIP.RU                                                                                                    |